## How to Update Your Edward Jones Branch/Office Information for the Walk to End Alzheimer's®

If you registered for the Walk to End Alzheimer's, or an Alzheimer's Association staff person registered for you, and your branch/region/office information was not entered or was entered incorrectly, follow the instructions below to update your information. If your information is not entered correctly, you may not show up in competition reporting for your branch, region or office.

- 1. Go to <u>http://alz.org/walk</u>.
- 2. Log in to the Walk to End Alzheimer's web site by clicking the "Log In" button at the top right (If you have forgotten your login, please click "Forgot your password?" on the login form).

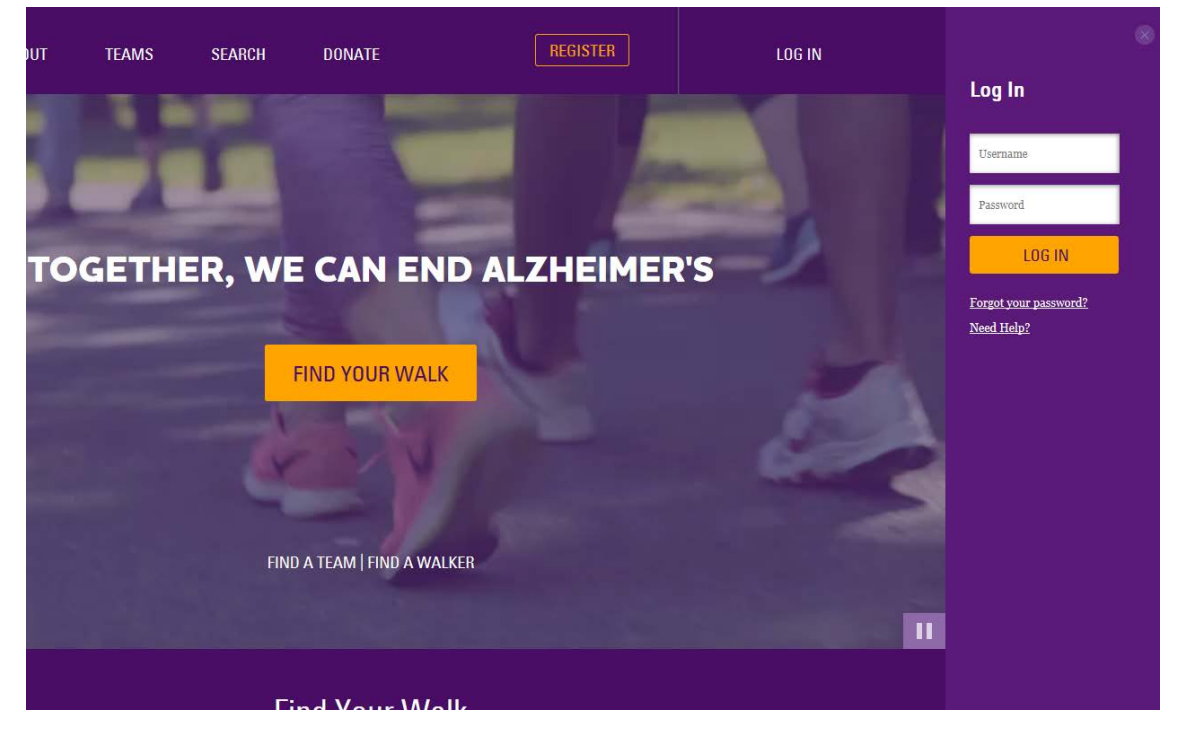

3. Once logged, click on "Dashboard" in the sidebar navigation.

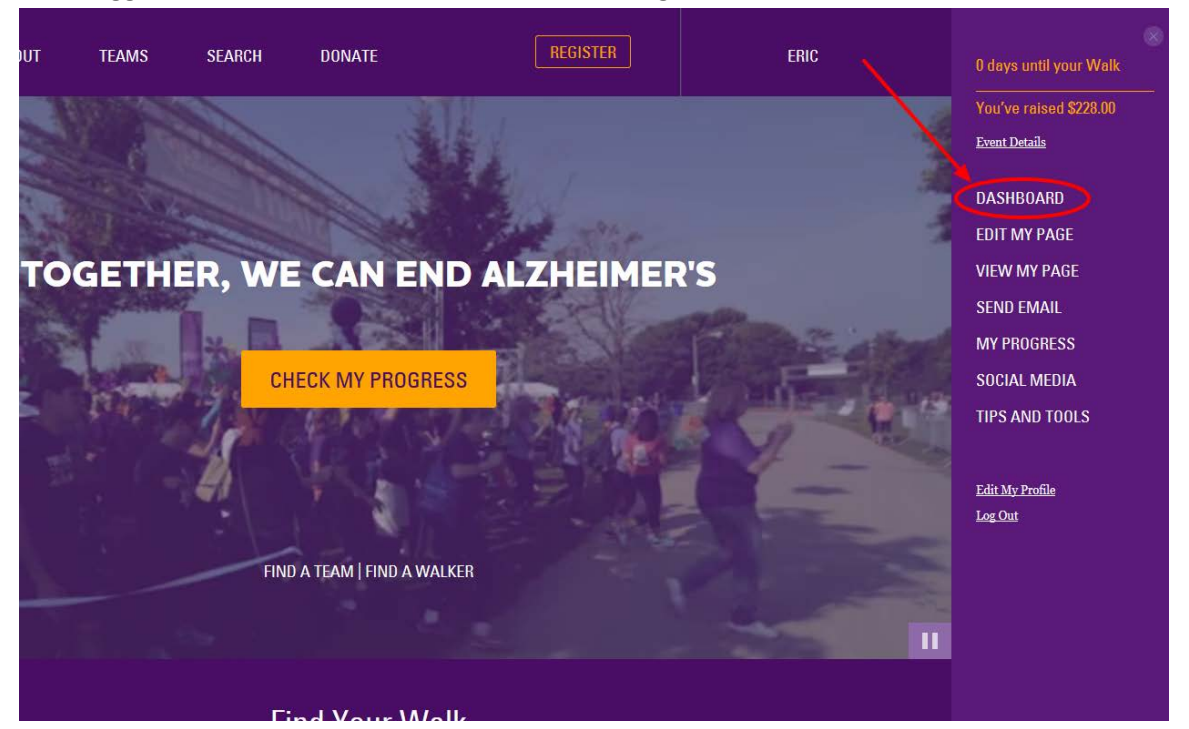

4. Click on "Captain Tools" in the main Participant Center navigation.

|                                                                                                    | SEARCH DONATE                                                                                                    |                                                                                | PARTICIPANT CENTER             |
|----------------------------------------------------------------------------------------------------|----------------------------------------------------------------------------------------------------|--------------------------------------------------------------------------------|--------------------------------|
| ERIC'S PARTICIPANT CENTER<br>Team National - Alz the Oylerz /                                                                        | TAKE THE<br>TOUR                                                                                                  | SHARE YOU                                                                      | JR PAGE                        |
| DASHBOARD   MY PAGE   SEND EMAIL                                                                                                    | .   SOCIAL MEDIA   PROGRESS                                                                                       | CAPTAIN TOOLS                                                                  | ALERTS ~                       |
| Fu<br>The dollars you raise for the Alzheimer's As<br>toward treatment, prevention and, ultimate<br>ideas and make fundraising easy! | undraising Tools & Ti<br>sociation will deliver critical care and su<br>ly, a cure. We're here to help with tools | <b>ps</b><br>upport services while advancing<br>s, coaching and resources that | g research<br>can generate     |
| Team Captain Tools                                                                                                    | Fundraising Ideas                                                                                                 | Rewards and Incentiv                                                           | /es                            |
| Recruitment Ideas                                                                                                    | Cash and Check Donations                                                                                          |                                                                                |                                |
| Team Captain Tools<br>You are leading the way to a world without                                                                     | Alzheimer's! Use the tools below to gro                                                                           | w your team and your fundrai                                                   | back to top ^<br>sing success. |
| Team Captain Guide >                                                                                                    | Goal Tracking Poster >                                                                                            | Goal Setting Workshe                                                           | et >                           |

5. Scroll down to the "Team Captain Tools" section, and click on the button "Change Team Company/Organization."

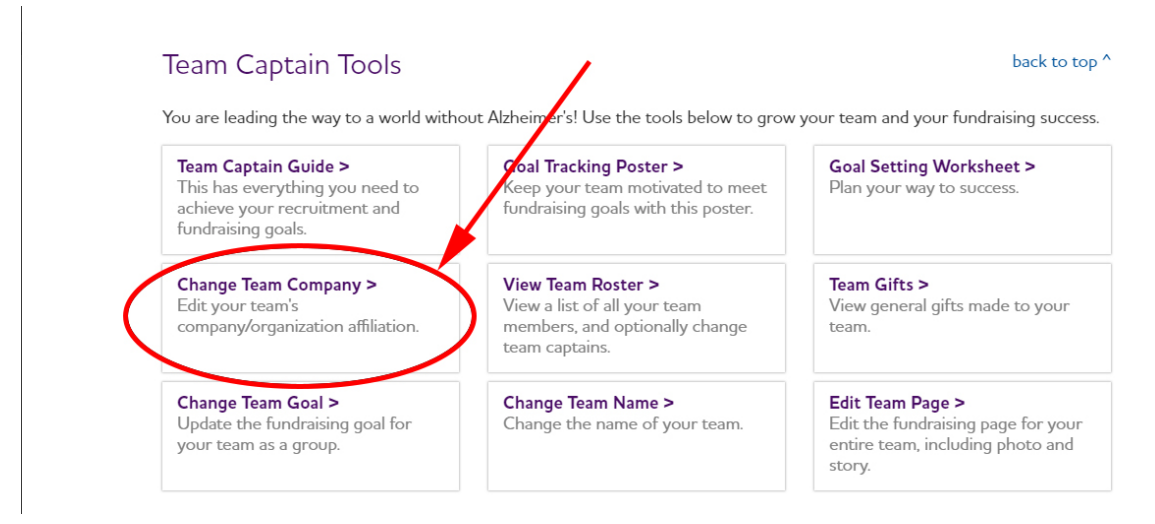

6. In the "Edit Team Company/Organization" modal window, check that the "Company/ Organization" field is set to "Edward Jones." Once "Edward Jones" is selected, confirm that your Branch or Home Office/HBA information is accurate, and make adjustments as needed.

| You are leading the way                     |                       |                       |   | our fundraising succes |  |
|---------------------------------------------|-----------------------|-----------------------|---|------------------------|--|
| rou are leading the way                     |                       |                       |   | our rundraising succes |  |
| Team Captain Guide<br>This has everything v | Company/Organization: | Edward Jones          | Ŧ | y Worksheet >          |  |
| achieve your recruitr                       | Do you work in a      | Branch (FA/BOA)       | * | <u></u>                |  |
| tundraising goals.                          | Branch (FA/BOA) or    | <u> </u>              |   |                        |  |
| Change Team Comp                            | Home Office/HBA?      |                       |   | ,                      |  |
| Edit your team's company/organizatio        | Are you FA or BOA?    | FA                    | Ŧ | l gifts made to your   |  |
|                                             | Enter your region     | 3-digit (e.g. 012)    |   |                        |  |
| Change Team Goal >                          | number:               | <u></u>               |   | age >                  |  |
| Update the fundraisir                       | Enter your branch     | 5-diait (e.a. 01234)  |   | traising page for your |  |
| your team as a group                        | number:               | 5.5                   |   | including photo and    |  |
|                                             | Enter your FA         | 6-digit (e.g. 056789) |   |                        |  |
| Recruitment l                               | number:               |                       |   |                        |  |
| Recionation                                 |                       |                       |   |                        |  |
| When you recruit team                       |                       |                       |   | esources below to bui  |  |
| your team with friends,                     | SAVE                  | CANCEL                |   |                        |  |
| Wallon Dusiness Car                         |                       |                       |   |                        |  |

7. Click the "Save" button and you are finished updating your Edward Jones Branch/Office Information. Thank you.